# ISR Wireless نيوكت لااثم

#### المحتويات

<u>المقدمة</u> <u>المتطلبات الأساسية</u> <u>المتطلبات</u> <u>المكونات المستخدمة</u> <u>معلومات أساسية</u> <u>تحديد موجهات الخدمات المتكاملة (ISRs) القديمة والجيل التالي</u> <u>مثال تكوين ISR القديم</u> <u>مثال تكوين ISR من الجيل التالي</u> <u>مثال تكوين ISR من الجيل التالي</u> <u>ترقية نقطة وصول ISR من الوزن الخفيف إلى الذاتي</u> <u>التحقق من الصحة</u> <u>معلومات ذات صلة</u> <u>معلومات ذات صلة</u>

#### المقدمة

يصف هذا المستند كيفية معرفة الفرق بين موجهات الخدمات المتكاملة القديمة والجيل التالي (ISRs) من Cisco ويقدم معلومات حول كيفية تكوينها.

## المتطلبات الأساسية

#### المتطلبات

لا توجد متطلبات خاصة لهذا المستند.

#### المكونات المستخدمة

لا يقتصر هذا المستند على إصدارات برامج ومكونات مادية معينة.

تم إنشاء المعلومات الواردة في هذا المستند من الأجهزة الموجودة في بيئة معملية خاصة. بدأت جميع الأجهزة المُستخدمة في هذا المستند بتكوين ممسوح (افتراضي). إذا كانت شبكتك مباشرة، فتأكد من فهمك للتأثير المحتمل لأي أمر.

## معلومات أساسية

هناك أنواع مختلفة من موجهات الخدمات المتكاملة (ISRs) من Cisco، ويتم دمج القليل منها فقط مع Cisco<sup>®</sup> للموجهات. على سبيل المثال، مع موجهات الخدمات المتكاملة (ISRs) القديمة بقوة 851 وات و 857% و 871% و 877w، يجب عليك الوصول إلى الموجه عبر برنامج SSH) (Telnet/Secure Shell)، أو إستخدام مدير أجهزة الأمان (SDM) من أجل الوصول إلى التكوينات اللاسلكية. وبالمقارنة، فإن بعض موجهات الخدمات المتكاملة (ISRs) من الجيل التالي، مثل 861W و 881W و 891W و 1940 و 891%، تأتي مزودة بنقاط الوصول اللاسلكية (AP) المدمجة بالفعل، ويمكن الوصول إليها بشكل منفصل باستخدام واجهة الواجهة الظاهرية (BVI) لنقطة الوصول ((AP) Bridge (باستخدام واجهة المستخدم الرسومية (GUI) أو بروتوكول Telnet/SSH).

#### تحديد موجهات الخدمات المتكاملة (ISRs) القديمة والجيل التالي

دخلت in order to عينت ال ISR، **العرض ip قارن موجز** أمر على المسحاج تخديد.

إذا كانت **الواجهة WLAN-AP 0 والواجهة WLAN Gig**0 موجودتين في قائمة الواجهات، فهذا يعني أنه موجه من الجيل التالي ويحتوي على نقطة وصول لاسلكية مدمجة داخل الموجه. يمكنك الوصول إلى هذا الإجراء عبر واجهة سطر الأوامر (CLI) باستخدام Telnet/SSH أو من واجهة المستخدم الرسومية (GUI).

| BGL.T.19-800-1#             |               |      |        |                       |        |  |  |  |
|-----------------------------|---------------|------|--------|-----------------------|--------|--|--|--|
| BGL.T.19-800-1#sh ip int br |               |      |        |                       |        |  |  |  |
| Interface                   | IP-Address    | OK?  | Method | Status                | Prot   |  |  |  |
| ocol                        |               |      |        |                       |        |  |  |  |
| FastEthernetO               | unassigned    | YES  | unset  | up                    | up     |  |  |  |
| Feet Et beweet 1            |               | VEC  |        |                       | -1 - m |  |  |  |
| FastEtherneti               | unassigned    | ILƏ  | unset  | down                  | down   |  |  |  |
| FastEthernet2               | unassigned    | YES  | unset  | down                  | down   |  |  |  |
| Reat Relievenet 3           |               | VEC  |        | d = ees               | -1     |  |  |  |
| rastLthernet3               | unassigned    | ILD  | unset  | down                  | down   |  |  |  |
| FastEthernet4               | unassigned    | YES  | NVRAM  | administratively down | down   |  |  |  |
| Vlan1                       | 10.106.71.189 | YES  | DHCP   | up                    | up     |  |  |  |
|                             |               |      |        |                       | 1-     |  |  |  |
| Wlan-GigabitEthernetO       | unassigned    | YES  | unset  | up                    | up     |  |  |  |
| wlan-an0                    | unassigned    | VES  | NVRAM  | מנו                   | un     |  |  |  |
|                             | and b r grea  | 22.0 |        |                       | - P    |  |  |  |

**ملاحظة**: إذا لم ترى **واجهة WLAN-AP 0** في قائمة الواجهات لطراز 861W أو 881W أو 891W، فهذا يعني أن الموجه لا يدعم الاتصال اللاسلكي.

للموجهات القديمة، هذا هو ما يظهر عندما تدخل الأمر show ip int brief:

| BGL.K.06-800-1#           |              |     |        |                  |      |          |
|---------------------------|--------------|-----|--------|------------------|------|----------|
| BGL.K.06-800-1#sh ip i    | int br       |     |        |                  |      |          |
| Interface                 | IP-Address   | OK? | Method | Status           |      | Protocol |
| Dot11Radio0 🗲             | unassigned   | YES | NVRAM  | administratively | down | down     |
| FastEthernetO             | unassigned   | YES | unset  | up               |      | down     |
| FastEthernet1             | unassigned   | YES | unset  | up               |      | down     |
| FastEthernet2             | unassigned   | YES | unset  | up               |      | down     |
| FastEthernet3             | unassigned   | YES | unset  | up               |      | down     |
| FastEthernet <del>i</del> | unassigned   | YES | DHCP   | up               |      | down     |
| NVIO                      | unassigned   | YES | unset  | administratively | down | down     |
| Vlan1                     | 2.2.2.2      | YES | NVRAM  | up               |      | down     |
| Vlan200                   | 192.168.1.1  | YES | NVRAM  | up               |      | down     |
| V1an500 _                 | 172.16.1.150 | YES | NVRAM  | up               |      | down     |
| BGL.K.06-800-1#           |              |     |        |                  |      |          |

كما هو موضح، بالنسبة للموجهات القديمة، لا ترى إلا واجهة **الراديو** مباشرة على IOS.

## التكوين

هناك طرق مختلفة تستخدم لتكوين ISRs. لتكوين الموجهات القديمة، حيث يدعم الموجه IOS الموجهات اللاسلكية، يجب تكوين الموجه عبر واجهة BVI لكل شبكة VLAN. أيضا، أنت ينبغي جسرت حركة مرور مع ال لاسلكي قارن و VLAN قارن جسر عن طريق ال BVI. إذا كنت تستخدم معرفات مجموعة خدمة متعددة (SSIDs)، فيجب تعيين كل معرف SSID لكل شبكة VLAN، ويجب تعيين كل شبكة VLAN إلى مجموعة جسر فريدة (BG) من خلال واجهة BVI منفصلة.

من جهة أخرى، عند تكوين موجه خدمات مدمجة (ISR) من الجيل التالي، يكون التكوين أقل تعقيدا. يجب عليك إنشاء اتصال بين الموجه ونقطة الوصول، وتكوين نقطة الوصول تماما مثل أي نقطة وصول مستقلة أخرى. ستكون هناك واجهة BVI واحدة، مع واجهات فرعية متعددة، تساعد على الاتصال بين شبكات SSID متعددة وشبكات VLAN.

كما يمكن مزامنة الجيل التالي من موجهات الخدمات المتكاملة (ISRs) مع بنية Cisco Unified Wireless Manager CUWM)). يمكن تحويل الوحدة النمطية لنقطة الوصول داخل الموجه إلى بروتوكول نقطة الوصول في الوضع (Lightweight (LWAPP)/التحكم في وضع نقاط الوصول اللاسلكية (CAPWAP) وإمداده، والذي يتم تسجيله إلى وحدة التحكم في الشبكة المحلية اللاسلكية (WLC). يصف هذا القسم كيفية تحويل وحدة AP النمطية من Self و LWAPP.

**ملاحظة**: لا يدعم الطراز 861W وضع LWAPP.

مثال تكوين ISR القديم

#### Wireless LAN Client

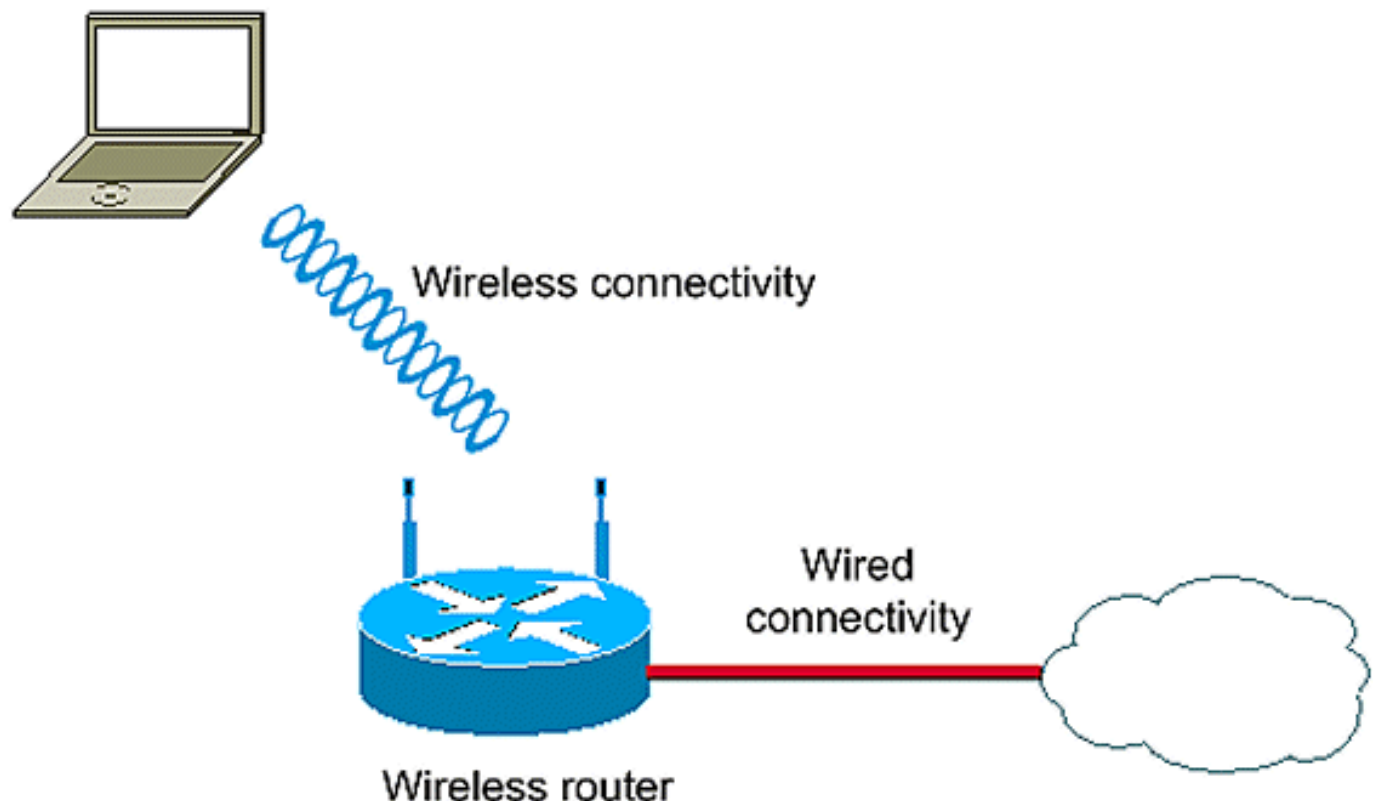

wireless router

يستخدم مثال التكوين هذا شبكتي VLAN (VLAN 1 و VLAN 2) اللتين تم تعيين كل منهما على SSID مختلف مع وصول محمي بواسطة WiFi - أمان المفتاح المشترك مسبقا (WPA-PSK):

> en conf t

vlan 2 mapped to GUESTRITS SSID..Use the vlan as per the network configuration

> dotl1 ssid GUESTRITS vlan 2 mbssid authentication open authentication key-management wpa wpa-psk ascii 0 ciscol23

dotl1 ssid INTERNAL >> vlan 1 mapped to INTERNAL SSID authentication open mbssid authentication key-management wpa wpa-psk ascii 0 ciscol23 !

<< Enables IRB. Allows bridging of</pre>

traffic

vlan 1

bridge irb

interface Dot11Radio0 no ip address

!

mbssid 1 encryption vlan 1 mode ciphers tkip << Encryption ! encryption vlan 2 mode ciphers tkip 1 ssid GUESTRITS 1 ssid INTERNAL 1 speed basic-1.0 basic-2.0 basic-5.5 6.0 9.0 basic-11.0 12.0 18.0 24.0 36.0 48.0 54.0 station-role root ! interface Dot11Radio0.1 <<< Corresponding Sub Interface encapsulation dot1Q 1 native configuration for Radio <<< Bridging between VLAN 1 and bridge-group 1 bridge-group 1 subscriber-loop-control Dot11 0.1 bridge-group 1 spanning-disabled bridge-group 1 block-unknown-source no bridge-group 1 source-learning no bridge-group 1 unicast-flooding ! interface Dot11Radio0.2 <<< Corresponding Sub Interface encapsulation dot10 2 configuration for Radio <<< Bridging between VLAN 2 and bridge-group 2 bridge-group 2 subscriber-loop-control Dot11 0/2 bridge-group 2 spanning-disabled bridge-group 2 block-unknown-source no bridge-group 2 source-learning no bridge-group 2 unicast-flooding 1 interface Vlan1 no ip address <<< Bridging between VLAN 1 and bridge-group 1 Dot11 0/1 interface Vlan2 no ip address bridge-group 2 <<< Bridging between VLAN 2 and Dot11 0.2 1 interface BVI1 << BVI 1 for VLAN 1 ip address 10.0.0.2 255.255.255.0 ! interface BVI2 << BVI 2 for VLAN 2 ip address 192.168.1.1 255.255.255.0 ! ! bridge 1 protocol ieee <<< Mandatory Bridging commands bridge 1 route ip bridge 2 protocol ieee bridge 2 route ip !

مثال تكوين ISR من الجيل التالي

أتمت هذا steps in order to شكلت الجيل التالي مسحاج تخديد:

قم بإنشاء اتصال بين الموجه ونقطة الوصول باستخدام واجهة وحدة التحكم العكسية المتوفرة على الموجه 1. (**الواجهة WLAN-AP 0**). أستخدم عنوان IP لهذه الواجهة (يمكنك تعيين عنوان IP، أو إستخدام الأمر **IP غير المرقمة VLAN X** ) لتعيين IP.

هنا مثال حيث **ال ip غير** رقم VLAN أمر استعملت: <sup>.</sup>

en conf t int wlan-ap 0 ip unnumbered vlan 1 no shut

يظهر هذا عندما أنت تدخل **العرض ip int br** أمر:

| BGL.T.19-800-1#            |               |     |        |                       |          |
|----------------------------|---------------|-----|--------|-----------------------|----------|
| BGL.T.19-800-1#sh ip int b | c             |     |        |                       |          |
| Interface                  | IP-Address    | OK? | Method | Status                | Protocol |
| FastEthernetO              | unassigned    | YES | unset  | up                    | up       |
| FastEthernet1              | unassigned    | YES | unset  | down                  | down     |
| FastEthernet2              | unassigned    | YES | unset  | down                  | down     |
| FastEthernet3              | unassigned    | YES | unset  | down                  | down     |
| FastEthernet4              | unassigned    | YES | NVRAM  | administratively down | down     |
| Vlan1 🔶                    | 10.106.71.189 | YES | DHCP   | up                    | up       |
| Wlan-GigabitEthernetO      | unassigned    | YES | unset  | up                    | up       |
| wlan-apO 📥                 | 10.106.71.189 | YES | NVRAM  | up                    | up       |
| BGL.T.19-800-1#            |               |     |        |                       |          |

هذا يساعدك على تسجيل الدخول إلى وحدة AP.

.2

دخلت **الخدمة وحدة نمطية WLAN-ap 0 جلسة** أمر in order to login إلى ال ap.

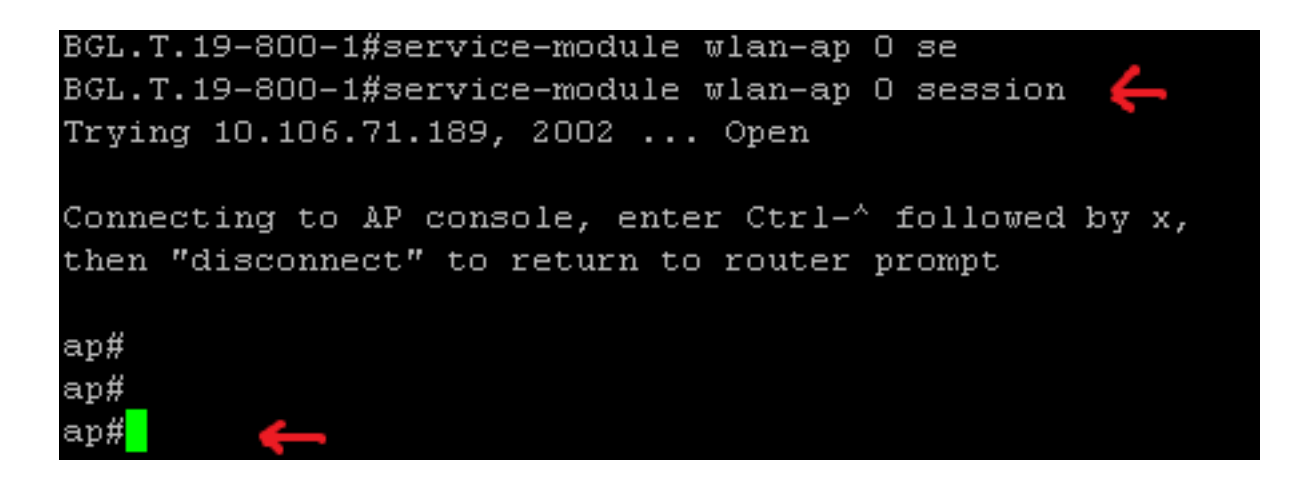

اتبع العملية نفسها المستخدمة لتكوين نقطة الوصول (AP) المستقلة. للحصول على أمثلة تكوين إضافية، راجع صفحة <u>أمثلة التكوين</u> وفهرس<u>TechNotes</u>.

إذا كان عملية النشر الخاصة بك تتكون من شبكات VLAN متعددة أو SSIDs، فيجب عليك تعيين واجهة WLAN-GIG 0 كمنفذ خط اتصال يسمح بشبكات VLAN المطلوبة على الموجه.

```
BGL.T.19-800-1#sh run int wlan-gigabitEthernet 0
Building configuration...
Current configuration : 146 bytes
interface Wlan-GigabitEthernetO
description Internal switch interface connecting to the embedded AP
 switchport mode trunk
 no ip address
end
```

#### ترقية نقطة وصول ISR من الوزن الخفيف إلى الذاتي

عندما تقوم نقطة الوصول المدمجة بتشغيل صورة LWAPP، مثل AP801-RCVK9W8-M، أو AP801-RCVK9 M- "W8" (يشير إلى LWAPP)، أو W7 (يشير إلى صورة مستقلة)، لا يعمل الأمر config t، يجب أن تستخدم نقطة الوصول الصورة الذاتية لتشغيل الأوامر. in order to حللت هذا إصدار، أنت ينبغي حسنت ال isr ap من خفيف وزن إلى مستقل.

دخلت هذا أمر:

Router>en Router#config t Router(config t)#service-module wlan-ap0 bootimage autonomous مع هذه الأوامر، يمكنك تغيير وضع نقطة الوصول. إذا كنت تريد أن تقوم نقطة الوصول بتحميل وتشغيل صورة مستقلة، أستخدم **مستقل** في الأمر السابق. إذا كنت تريد أن تقوم نقطة الوصول بالتحميل والتمهيد باستخدام صورة <sub>.</sub> LWAPP، فاكتب **موحد** وأعد تحميل نقطة الوصول باستخدام هذا الأمر:

Router(config t)#service-module wlan-ap 0 reload يضبط هذا نقطة الوصول إلى مستقل. وتعمل هذه العملية بالنسبة لمعظم الحالات. على أي حال، إذا واجهت مشاكل، أنت يستطيع استعملت العملية اليدوية:

1. قم بتنزيل **TFTPd32** على الكمبيوتر المحمول وتثبيته. قم بتنزيل أحدث صورة IOS لسلسلة AP801:

انتقل إلى Cisco.com.انقر فوق علامة التبويب **دعم** بالقرب من أعلى الشاشة.انقر فوق **تنزيل البرامج**.حدد **لاسلكي،** ثم حدد **الموجهات والمحولات المتكاملة** من القائمة المنسدلة للمنتج.حدد **طراز الموجه**.حدد صورة IOS المناسبة: J21a)JY)12.4 (أو الأحدث، حسب الرغبة).

2. قم بتسجيل الدخول إلى الوحدة النمطية لنقطة الوصول من الموجه، وأدخل الأوامر التالية:

AP>enAP#debug capwap console CLI أو debug lwapp console cliAP#config t إيعمل أمر التكوين هذا الآن) AP(config-t)**#int gig 0 أو int Fa 0**AP(config - int) **#ip عنوان <address > <mask> (**تأكد من أن لديك اتصال بعنوان IP على الكمبيوتر المحمول، وأنهم على حد سواء في نفس الشبكة الفرعية)AP(config - int)#no shutdownAP(config - int)#end .3

أدخل أوامر **تنزيل الأرشيف** لترقية نقطة الوصول إلى الوضع الذاتي:

AP#archive download-sw /force-reload /overwrite tftp://<TFTP عنوان IP أجهزة الكمبيوتر المحمولة tar>AP#archive download-sw /overwrite /force-reload tftp://10.0.0.4/ap801-صورة مستقلة.-/<(IP k9w7-tar.124-21a.JY.tar يؤدي هذا إلى اكتمال عملية التكوين اليدوي.

**ملاحظة**: إذا كانت نقطة الوصول في الوضع الذاتي وتريد تحويلها إلى LWAPP، فاستخدم أوامر **تنزيلات الأرشيف** وحدد صورة **إسترداد LWAPP** بدلا من صورة **نظام تشغيل الشبكات البينية الذاتي من Cisco** AIOS)).

## التحقق من الصحة

لا يوجد حاليًا إجراء للتحقق من صحة هذا التكوين.

## استكشاف الأخطاء وإصلاحها

لا تتوفر حاليًا معلومات محددة لاستكشاف الأخطاء وإصلاحها لهذا التكوين.

#### معلومات ذات صلة

- أوراق البيانات سلسلة موجهات طراز 800 من Cisco
- مقارنة الطرز سلسلة موجهات طراز 800 من <u>Cisco</u>
- أنواع المصادقة اللاسلكية على مثال تكوين ISR الثابت
   الدعم التقني والمستندات Cisco Systems

ةمجرتاا مذه لوح

تمجرت Cisco تايان تايانق تال نم قعومجم مادختساب دنتسمل اذه Cisco تمجرت ملاعل العامي عيمج يف نيم دختسمل لمعد يوتحم ميدقت لقيرشبل و امك ققيقد نوكت نل قيل قمجرت لضفاً نأ قظعالم يجرُي .قصاخل امهتغلب Cisco ياخت .فرتحم مجرتم اممدقي يتل القيفارت عال قمجرت اعم ل احل اوه يل إ أم اد عوجرل اب يصوُتو تامجرت الاذة ققد نع اهتي لوئسم Systems الما يا إ أم الا عنه يل الان الانتيام الال الانتيال الانت الما